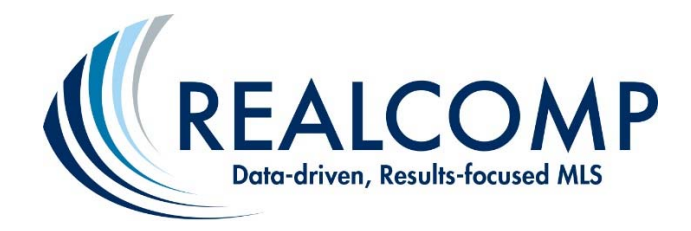

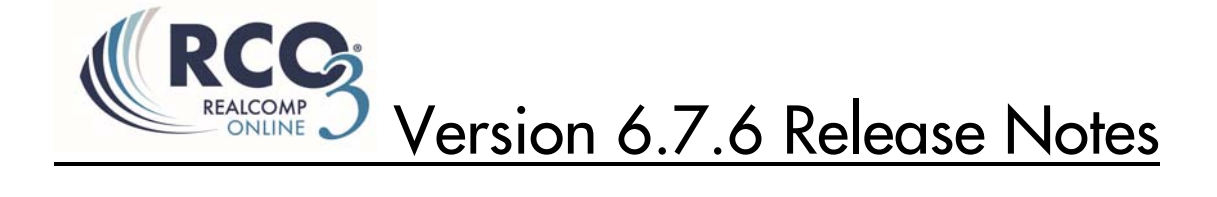

## Reverse Prospecting Enhancements

There are a number of improvements that have been made to the Reverse Prospecting module in RCO3<sup>®</sup> (aka Matrix v6.7) that enhance its usability and email capabilities.

### My RCO > My Listings > Reverse Prospecting

| These agents each have<br>your listing. They can id<br>Count is the total numb<br>153 Sierra Vista DR | a contact who ha<br>entify the contact<br>er of listings each | is received th<br>via the Refer<br>contact has t | is listing. Clic<br>ence # by lo<br>been sent. | k the agent r<br>oking it up or | name to emai<br>n their Contac | them about<br>ts page. |
|----------------------------------------------------------------------------------------------------|---------------------------------------------------------------|--------------------------------------------------|------------------------------------------------|---------------------------------|--------------------------------|------------------------|
| Agent                                                                                                 | Ref # P                                                       | re-approved?                                     | 🖂 Count                                        | Date Sent                       |                                | Email Address          |
| Dave Woodcock                                                                                         | 39732                                                         | 1                                                | 166                                            | 3/28/2013                       |                                | dwoodcock@core         |
| Danny O'Lei                                                                                           | 39734                                                         | 1                                                | 65                                             | 9/19/2013                       |                                | dlei@corelogic.co      |
| Danny O'Lei                                                                                           | 39782                                                         | 1                                                | 110                                            | 9/23/2013                       | 9                              | dlei@corelogic.co      |
|                                                                                                    |                                                               |                                                  |                                                |                                 | <b>U</b>                       |                        |

- Sortable Columns click on the column headers to sort results.
- Agent Name click on the Agent Name to send an email (See Reverse Prospect Email below)
- **Pre-Approved Flag** displays a checkmark if the contact has Mortgage Pre-approval. The agent sets this flag for each of his contacts.
- Date Sent indicates when the contact was notified of your listing
- File Folder Icon -
  - Heart ♥ icon will be displayed if the referenced contact flagged your listing as a Favorite
  - Light Bulb ♀ icon will be displayed if contact flagged your listing as a Possibility
  - If the contact discarded your listing that contact's Agent and Reference Number row will not appear in Reverse Prospecting Results

#### Reverse Prospect Email Page

From the Reverse Prospecting Results screen (*shown on previous page*), you can click on the Agent's Name link in order to send an email to the buying agent for the contact referenced.

| 152 Sierra Vieta DB |                                                                                                    |
|---------------------|----------------------------------------------------------------------------------------------------|
| 133 SIEITA VISLA DK |                                                                                                    |
| From:               | "Tom starbuck" <tstar@logic.com></tstar@logic.com>                                                                                                    |
| To:                 | "Danny O'Lei" <dlei@core.com></dlei@core.com>                                                                                                    |
|                     | Bcc me a copy of this message.                                                                                                    |
| Language:           | English                                                                                                    |
| Subject:            | Reverse Prospecting Enquiry: Listing 21999999                                                                                                    |
| Email Body:         | Hi Danny - I'm having an open this Sunday from noon-4pm for this listing.<br>Your client flagged it as a favorite and my owner is motivated - lets do a deal! |
|                     | Characters Remaining: 4000                                                                                                    |
|                     |                                                                                                    |

*Important Side Note:* Reverse Prospect e-mails can only be sent through RCO3<sup>®</sup> on an individual basis. Reverse Prospect e-mails in mass are intentionally not a function of this system due to SPAM-related ramifications.

### **Reverse Prospect Email History**

All Reverse Prospecting emails sent and received are saved in Reverse Prospect History. History is accessed from **My RCO > Contacts > [Contact Name] > Received Reverse Prospect History**. The top section displays all reverse prospecting emails Sent, and the lower section displays all reverse prospecting emails Received.

| My Listings<br>Sent Reverse                     | e Prospect History (2)                    | © :                                                       | Search: F                         | ilter: 🛄 choose a filter 🔽 |
|-------------------------------------------------|-------------------------------------------|-----------------------------------------------------------|-----------------------------------|----------------------------|
| Listing                                         | Ref#                                      | Recipient                                                 | Date Sent                         | Date Viewed                |
| 21999999<br>To:                                 | 39734<br>456638                           | Danny O'Lei                                               | 2:43 PM                           | never                      |
| Hi Danny - I'm h                                | aving an open this Sunday from noon-4pm f | ior this listing. Your client flagged it as a favorite an | d my owner is motivated - lets do | a deal!                    |
| 21888888                                        | 39706                                     | Dan Davies                                                | 11/27/2013                        | never                      |
| Received Rev                                    | verse Prospect History (2)                | e                                                         | Search: F                         | ilter: choose a filter 🗸   |
| Listing                                         | Contact Name                              | Sender                                                    | Date Sent                         | Date Viewed                |
| □         21977777           □         21977777 | Lahjic, Corey<br>Lahjic, Corey            | Karla Ferrando<br>Karla Ferrando                          | 1/6/2014<br>12/19/2013            | never<br>never             |

- Listing # click to view the message sent/received.
- **Ref#** Reference number the receiving agent uses to lookup his contact while keeping the contact's name confidential.
- **Recipient** name of the agent the email was sent too.
- **Date Sent** Date the email was sent. Displays the Time if sent today.
- Date Viewed Displays the date of when the receiving agent read the email, "never" indicates unread.
- Contact Name Click to display your contact's detailed information. Contact's name is only visible for Received Reverse Prospecting Emails.

## Hot Sheet Enhancements

Rather than save a "Days Back" setting separately for each Hot Sheet in the criteria page, in RCO3<sup>®</sup> v6.7 the user now sets the "Days Back" on the home page when running the Hot Sheet.

Additionally, you now have the option of adding multiple (up to 10) customized Hot Sheets to the system.

| 🛞 Hot Sheets                                |                                                                          |
|---------------------------------------------|--------------------------------------------------------------------------|
| Personal Hot Sheet<br>Residential Hot Sheet |                                                                          |
| Customize                                   | New Only<br>This Session<br>24 Hour<br>Today<br>3 Day<br>7 Day<br>Custom |

The menu of 'Days Back' options includes the following:

- **New Only** only shows listings which are New/Changed since the last time the user ran a hot sheet. For example: if a user logs in at 9:00 AM and runs the Hot Sheet, then later within that same session runs it again, this option would show only listings new/changed since 9:00 AM.
- This Session only shows listings which are New/Changed since the last time the user ran the Hot Sheet in a prior session. For example, if a user logs in at 9:00 AM and runs the Hot Sheet and sees 50 listings, then later within that same session runs it again, this option would show them those same 50 listings *plus* any new/changed since 9:00 AM.
- **24 Hour, Today, 3 Days, 7 Days -** only shows listings which are new/changed in the specified time frame.
- **Custom** allows the user to set a custom date or time range (for the current date) from which to run within the last 30 days.

| 0 | Select a                           | date from which to        | run:                            |                  |
|---|------------------------------------|---------------------------|---------------------------------|------------------|
|   |                                    |                           | 11                              |                  |
|   | This dat                           | e must be no more         | than 30 d                       | ays in the past. |
| ۲ | Or selec                           | t a time range (for       | today):                         |                  |
| ۲ | Or selec<br>From:                  | t a time range (for       | today):<br>To:                  |                  |
| ۲ | Or selec<br>From:<br>7             | t a time range (for       | today):<br>To:<br>5             | AM () PM ()      |
| ۲ | Or select<br>From:<br>7<br>You may | t a time range (for<br>AM | today):<br>To:<br>5<br>d blank. | am () pm ()      |

Users can create up to 10 custom Hot Sheets each with criteria using the **Hot Sheet Manager**. Access the Hot Sheet Manager by clicking on the <u>Customize</u> link in the Hot Sheet gadget, or alternately from **My RCO** > **Settings** > **Hot Sheets**.

| <complex-block></complex-block>                                                                                                    | Hat Shoot                                                                  |                                                                                                    |                                                         |
|----------------------------------------------------------------------------------------------------|----------------------------------------------------------------------------|----------------------------------------------------------------------------------------------------|---------------------------------------------------------|
| <complex-block></complex-block>                                                                                                    | Residential<br>Commercial<br>Vacant Land<br>Multi-Family<br>Cross Property |                                                                                                    |                                                         |
| <complex-block></complex-block>                                                                                                    | Customize                                                                  | 24 Hour                                                                                                    |                                                         |
| Home > Manage Hot Sheets         Image Hot Sheets         Image Hot Sheets </th <th></th> <th></th> <th></th>                                                                                                    |                                                                            |                                                                                                    |                                                         |
|                                                                                                    | Home > Manage Hot Sh                                                       | eets                                                                                                    |                                                         |
| Residential       Move Up         Vacant Land       Move Down         Multi-Family       Add         Cross Property       Add         Reset Criteria       Delete         Restore System Defaults       Delete         Vor > Mange Agent Het Sheets > Residential       Mange Agent Het Sheets > Residential         Property Type       Mange Agent Het Sheets > Residential         Property Type       Mange Agent Het Sheets > Residential         Property Type       Mange Agent Het Sheets > Residential         Property Type       Mange Agent Het Sheets > Residential         Property Type       Mange Agent Het Sheets > Residential         Property Type       Mange Agent Het Sheets > Residential         Prove Namage Agent Het Sheets > Residential       Mange Agent Het Sheets > Residential         Property Type       Mange Agent Het Sheets > Residential       Mange Agent Het Sheets > Residential         Property Type       Mange Agent Het Sheet > Residential       Mange Agent Het Sheet > Residential       Mange Agent Het Sheet > Residential         Property Type       Mange Agent Het Sheet > Residential       Mange Agent Het Sheet > Residential       Mange Agent Het Sheet > Residential         Property Type       Mange Agent Het Sheet > Residential       Mange Agent Het Sheet > Residential       Mange Agent Het Sheet > Residential                                                                                                    | 😹 Manage Hot                                                               | Sheets                                                                                                    |                                                         |
| Vacant Land<br>Multi-Family<br>Cross Property       Add<br>Rename<br>Edit Criteria<br>Delete         Resource System Defaults         Image Agent Het Sheets > Residential         Image Agent Het Sheets > Residential                                                                                                    | Residential                                                                | Move Up                                                                                                    |                                                         |
| With a string       Add         Rename       Rename         Retained       Rename         Restore System Defaults       Delete         Done       Delete         Interest System Defaults       Delete         Interest System Defaults       Delete <th>Commercial<br/>Vacant Land<br/>Multi Family</th> <td>Move Down</td> <td></td>                                                                                                    | Commercial<br>Vacant Land<br>Multi Family                                  | Move Down                                                                                                    |                                                         |
| Votes > Manage Agent Hot Sheets > Residential         Image Agent Hot Sheets > Residential         Image Agent Hot Sh                                                                                                    | Cross Property                                                             | Add                                                                                                    |                                                         |
| Reset Criteria         Delete         Restore System Defaults         Image Agent Hot Sheets > Residential         Image Agent Hot Sheets > Residential         Image Agent Hot Sheet                                                                                                    |                                                                            | Edit Criteria                                                                                                    |                                                         |
| Delete         Restore System Defaults         Image Agent Hot Sheets > Residential         Image Agent Hot Sheets > Residential         Image Agent Agent                                                                                                    |                                                                            | Reset Criteria                                                                                                    |                                                         |
| Restore System Defaults         Image Agent Hot Sheets > Residential         Image Agent Hot Sheets > Residential         Image Agent Hot Sheets > Residential         Image Agent Hot Sheets > Residential         Image Agent Hot Sheets > Residential         Image Agent Hot Sheets > Residential         Image Agent Hot Sheets > Residential         Image Agent Hot Sheets         Image Agent Hot Sheets <th></th> <td>Delete</td> <td></td>                                                                                                    |                                                                            | Delete                                                                                                    |                                                         |
| Home > Manage Agent Hot Sheets > Residential         Image Agent Hot Sheets > Residential         Image Agent Hot Sheets > Residential         Image Agent Hot Sheets         Image Agent Hot Sheets         Image Agent Hot Sheets         Image Agent Hot Sheets         Image Agent Hot Sheets         Image Agent Hot Sheets         Image Agent Hot Sheets         Image Agent Hot Sheets         Image Agent Hot Sheets         Image Agent Hot Sheets         Image Agent Hot Sheets         Image Agent Agent Age | Restore System Def                                                         | aults                                                                                                    |                                                         |
| Home > Manage Agent Hot Sheets > Residential         Image Agent Hot Sheets         Image Agent Hot Sheets         Image Agent Hot Sheets         Image Agent Hot Sheets         Image Agent Hot Sheets         Image Agent Hot Sheets         Image Agent Hot Sheets         Image Agent Hot Sheet         Image Agent Hot Sheet         Image Agent Agent                                                                                                    | - A Dana                                                                   |                                                                                                    |                                                         |
| Home > Manage Agent Hot Sheets > Residential         Image Agent Hot Sheet         Property Type         Image Agent Hot Sheet         Image Agent Hot Sheet                                                                                                    | V Done                                                                     |                                                                                                    |                                                         |
| Mot Sheet             Property Type                                                                                                    | Home > Manage Agent Hot Sheets >                                           | Residential                                                                                                    |                                                         |
| Property Type       Map Search: No Map Selected       Change Type            Map Search: No Map Selected        Within 0.25 miles of My Location       My Location            Or © Not        Enter an MLS# or address or click the "My Location" link to set the center point of your radius map search. Please note, the "My Location" link is most accurate on GP5-enabled devices like smartphones and some tablets.       Ontional Withdrawn          Price          More           More           More             Price           (000s)           County           Area                                                                                                    | A Hot Sheet                                                                |                                                                                                    | L change Tamp                                           |
| ● Or ● Not               Enter an MLS# or address or click the "My Location" link to set the center point             of your radius map search. Please note, the "My Location" link is most accurate             on GPS-enabled devices like smartphones and some tablets.               Price Increase               Price Increase               Contingent - Continue to Sh             Conditional Withdrawn               Sold               Sold               Expired               Sold               Sold                                                                                                    | Residential     Condominium     +                                          | Within 0.25 miles of My Location                                                                                                    | New     Back On Market     Price Degrasse               |
| Salo       Conditional Withdrawn         Lease       Street # Dir Pfx Street Name       St Sfx Dir Sfx Unit# Bldg# Zip         Price       ✓ (000s)         County       Area                                                                                                    | Or Not                                                                     | Enter an MLS# or address or click the "My Location" link to set the center point<br>of your radius map search. Please note, the "My Location" link is most accurate<br>on CPB-moshed relevices. | Price Increase<br>Active<br>Contingent - Continue to Sh |
| Price                                                                                                    | Salo     Lease     Exchange                                                | Street# Dir Pfx Street Name St Sfx Dir Sfx Unit# Bldg# Zip                                                                                                    | Conditional Withdrawn<br>Expired<br>Pending             |
| County Area                                                                                                    | Price                                                                      | More                                                                                                    | Sold<br>Unconditional Withdrawn                         |
| Listing Agent ID                                                                                                    | Listing Agent ID                                                           | County Area<br>P oak  0 02131                                                                                                    |                                                         |
| MOT - Montcalm County 02131 - Waterford Twp     MOT - Montsorency Coun     MUS - Mustkegon County 02141 - Auburn Hills                                                                                                    | EListing Office ID                                                         | MOT - Montealm County 02131 - Waterford Twp<br>MNT - Montmorency Coun<br>MUS - Muskegon County 202141 - Auburn Hills                                                                            |                                                         |
| NEW - Newaygo County         02142 - Pontiac           Selling Agent ID         OXK - Oakland County         •         02143 - Lake Angelus         •           © or         Not         © or         Not         •         •                                                                                                    | Selling Agent ID                                                           | NEW - Newaygo County         02142 - Pontiac           OAK - Oakland County         v           0 Or O Not         0 or O Not                                                                   |                                                         |
| Selling Office ID City                                                                                                    | Selling Office ID                                                          | City E                                                                                                    |                                                         |

Note: With this new feature, the old Days Back criteria box is no longer needed – thus, it no longer displays on the screen to the left.

## Lot Dimensions Enhancements

The Map display in RCO3<sup>®</sup> now has a "Lot Dimensions" link on the summary display that will show both the lot dimensions and lot size for the current property. The link will be visible for both MLS-listed and non-listed properties.

When viewing a map display, zoom in to the parcel line view. Click on a parcel to get more information about that property. When available, you will see data from the public records database displayed.

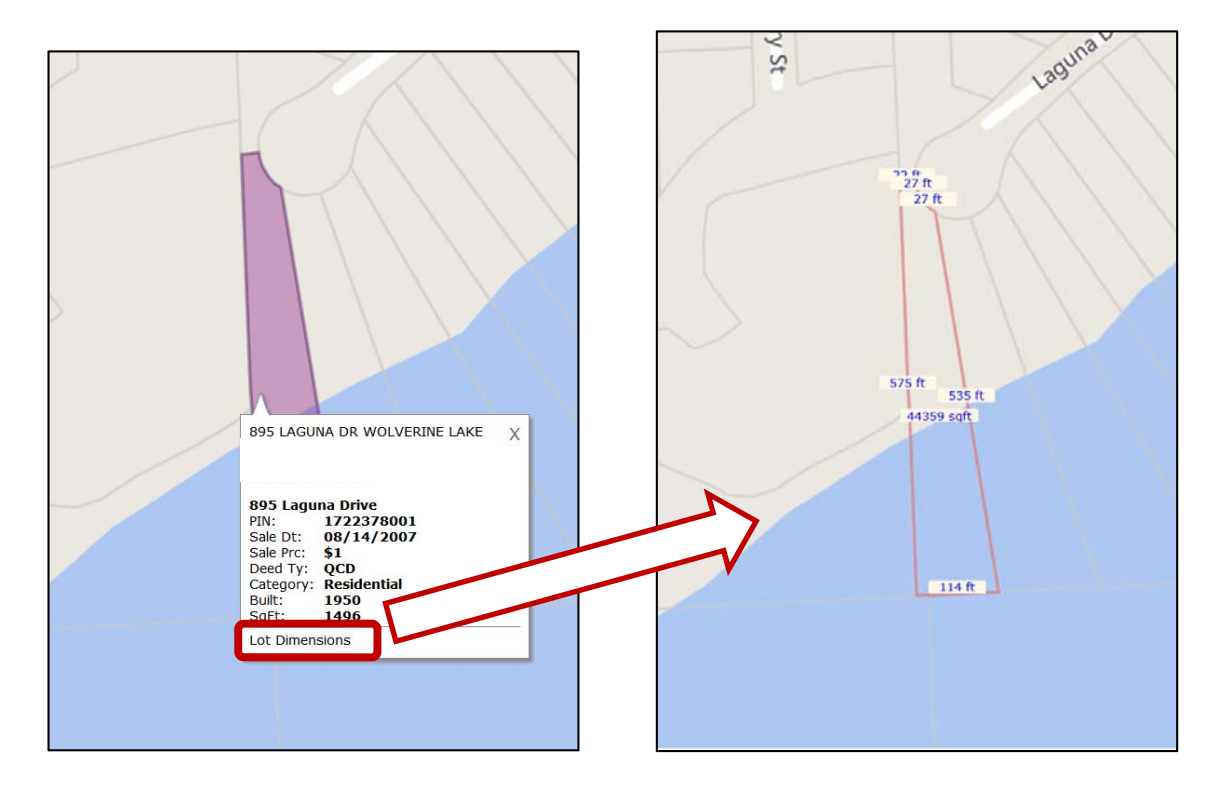

Click on the "Lot Dimensions" hyperlink to see the estimated lot dimensions display. All of this data is pulled from Realist.

NOTE: this feature is only available for CoreLogic customers with Matrix and REALIST.

# CMA Enhancements

Custom fields allow you to make adjustments on additional property attributes besides those already shown on the Subject Property screen.

Each custom field now has the option of being *linked* to a field in the RCO3<sup>®</sup> database. If the custom field is linked to a field, those values will be used for comparison between the Subject Property and the Comparable Property. These fields can also be renamed as you would like to see them noted in your CMA. You can still create your own custom fields not linked to a RCO3<sup>®</sup> database field, in which case you must enter the values for each comparable on the Adjustments page.

| irepla | ice YN                                                         | Y          |  |   |   |
|--------|----------------------------------------------------------------|------------|--|---|---|
| Basen  | ient YN                                                        | Y          |  |   | _ |
| 0      | Edit Custom Fiel                                               | d          |  |   |   |
|        | LINK to a Matrix Field:                                        |            |  |   |   |
|        | Access<br>Active Open House (<br>Address                       | Count      |  |   |   |
|        | Airport YN                                                     |            |  |   |   |
|        | Annual Gross Incom<br>Annual Operating Ex<br>APOD Available YN | e<br>pense |  |   |   |
|        | Appliances<br>Architecture Style<br>Assessment                 |            |  | - |   |
|        | Search:                                                        |            |  |   |   |

Users can save their custom CMA fields for use in future CMAs. Custom fields can be added, modified or deleted for a particular CMA, if required. The number of Custom CMA Fields users can be modified by Realcomp.

Additionally, the CMA module has been enhanced to also include these items:

• In the Email CMA screen, the **Send** button is now moved to a button bar at the button of the screen

• The search criteria used to find CMA comparable listings is now saved with each CMA created. When users want to add additional comparable listings to a CMA, the previously used criteria can be reused or modified.

| • | Count-on the fly h | has been added | to the Search for | Comparables s | creen (shown below). |
|---|--------------------|----------------|-------------------|---------------|----------------------|
|---|--------------------|----------------|-------------------|---------------|----------------------|

| Status - Date or Ra                                               | ange   | Map Search: No M                                                                                                    | lap Selected                                                     |                                                                                           |                                                                                                    |
|-------------------------------------------------------------------|--------|----------------------------------------------------------------------------------------------------|------------------------------------------------------------------|-------------------------------------------------------------------------------------------|----------------------------------------------------------------------------------------------------|
| Contingent                                                        | CCE    | Within 0.25 <b>v</b> miles of                                                                                                    |                                                                  | My Location                                                                               | n                                                                                                    |
| Expired                                                           |        |                                                                                                    |                                                                  |                                                                                           |                                                                                                    |
| Pending                                                           | 0-90   | Enter an MLS# or address of                                                                                                    | click the "My Location                                           | n" link to set the                                                                        | center point                                                                                                 |
| Sold                                                              | 0-90   | of your radius map search. I<br>on GPS-enabled devices like                                                                                   | Please note, the "My Lo<br>smartphones and som                   | ocation" link is m<br>ne tablets.                                                         | iost accurate                                                                                                |
| Cond Withdra                                                      | awn    |                                                                                                    | •                                                                |                                                                                           |                                                                                                    |
| Uncond With                                                       | drawn  | **Both Listing T                                                                                                    | ype and Level Of Se                                              | ervice are requ                                                                           | uired fields**                                                                                               |
|                                                                   |        | Listing Type                                                                                                    |                                                                  | Level Of Servic                                                                           | ce                                                                                                    |
| Toperty Type                                                      |        | Exclusive Agency                                                                                                    |                                                                  | Limited Se                                                                                | nvice                                                                                                    |
| Residential<br>Condominium                                        | ×      | Exclusive Agency<br>Unknown (Data Share                                                                                                    | Listing) <del>–</del>                                            | Limited Se<br>MLS Entry<br>Unknown/I                                                      | ervice<br>⁄ Only<br>Data Share Listing                                                                       |
| <ul> <li>Residential<br/>Condominium</li> <li>Or O Not</li> </ul> | *      | **We do not receive Listing<br>some data share                                                                                                | Listing) -<br>Type information for<br>listings.**                | Limited Se<br>MLS Entry<br>Unknown/I<br>**We do not<br>information                        | ervice<br>r Only<br>Data Share Listing<br>receive Level of Se<br>for some data sha<br>istings.**             |
| <ul> <li>Residential<br/>Condominium</li> <li>Or O Not</li> </ul> | ,<br>T | **We do not receive Listing<br>some data share                                                                                                | Listing) -<br>Type information for<br>listings.**                | Limited Se<br>MLS Entry<br>Unknown/I<br>**We do not<br>information                        | Prvice<br>Only<br>Data Share Listing<br>receive Level of Se<br>for some data sha<br>istings.**               |
| <ul> <li>Residential<br/>Condominium</li> <li>Or O Not</li> </ul> | ×.     | Kadasive Agency     Unknown (Data Share     **We do not receive Listing     some data share      Address Search     Street # Dir Pfx Street I | Listing) -<br>Type information for<br>listings.**                | Limited Se<br>MLS Entry<br>Unknown/I<br>**We do not<br>information<br>ii<br>Dir Sfx Unit# | Prvice<br>Ponly<br>Data Share Listing<br>receive Level of Se<br>for some data sha<br>istings.**<br>Bldg# Zip |
| <ul> <li>Residential<br/>Condominium</li> <li>Or O Not</li> </ul> | ÷      | Exclusive Agency<br>Unknown (Data Share<br>**We do not receive Listing<br>some data share<br>Address Search<br>Street# Dir Pfx Street I       | Listing) -<br>Type information for<br>listings.**<br>Name St Sfx | Limited Se<br>MLS Entry<br>Unknown/I<br>**We do not<br>information<br>I<br>Dir Sfx Unit#  | Bldg# Zip                                                                                                    |

• Important Side Note: The link at the bottom of the search results screen that enables users to search for additional comps has been renamed - from "Search for Comparables" to "Add from Listings". This new verbiage is now consistent with the other option which allows users to "Add from Cart".

### **Issues Resolved**

With the release of this particular version of RCO3<sup>®</sup>, approximately 75 bug fixes and enhancements were applied to the MLS system. We've listed the high profile items below:

| ID   | Function     | Description                                                                                                    |
|------|--------------|----------------------------------------------------------------------------------------------------|
| 1081 | Auto E-mail  | Auto Emails Taking a Long Time to Send – fixed.                                                                                                    |
| 1019 | Client Flyer | Flyer is missing "presented by" lines at bottom of report – fixed.                                                                                                    |
| 349  | СМА          | CMA: no price per unit for sq. ft. – fixed.                                                                                                    |
| 637  | СМА          | Feature values not available for all adjustment fields – fixed.                                                                                                    |
| 8264 | Contacts     | Allow agents to select Inactive contacts from the Select Contacts popup when saving a new auto email – fixed.                                                                                                    |
| 8375 | Contacts     | Enhancement: Ability to search Contacts by email address.                                                                                                    |
| 8135 | Email        | Important: In order to support the recent email security policy changes made by Yahoo and AOL to their DMARC settings, the <b>From</b> address on all emails sent from Matrix will now be the Matrix System Email address. This mean contacts receiving emails sent from Matrix will see the <b>From</b> address display as: < <i>Agent's Name&gt; postmaster@matrixemailer.com</i> instead of the agents' personal email address. Note: The <b>REPLY TO</b> will remain the agent's personal email address. |
| 8260 | Email        | Enhancement: Added Edit Signature link to Reverse Prospecting screen.                                                                                                    |
| n/a  | Home Page    | Recent Portal Visitors widget on Home Page now logs date when a user visits their Mobile Portal site.                                                                                                    |
| 7804 | Home Page    | My Listings widget queries can now be removed from the Mobile Portal view without being removed from the RCO3 <sup>®</sup> home page – fixed.                                                                                                    |
| n/a  | Mapping      | Icons for checked pins are now darker blue for improved contrast.                                                                                                    |
| n/a  | Mobile       | Clients were unable to save searches.                                                                                                    |
| 8335 | Mobile       | Windows phones are now detected as "mobile" devices so will automatically display the mobile versions of Matrix and the Portal.                                                                                                    |
| 740  | Photo        | Not able to upload photo from iPad – fixed.                                                                                                    |
| 8289 | Photo        | <b>Enhancement:</b> Photo captions now display two lines of text by default instead of just one in the Photo Viewer and expand when clicked if more than two lines; Listing displays with images can now be configured to display the full photo caption under each photo rather than just one line.                                                                                                    |
| 8268 | Portal       | When using Safari on iPads the Portal footer text is no longer cutoff – fixed.                                                                                                    |
| 8145 | Printing     | Enhancement: Added Print button to the My Listings page                                                                                                    |
| 7553 | Printing     | Printing PDF reports that contained large numbers of listings and images could cause timeouts due to the size of the PDF generated – fixed.                                                                                                    |
| 7863 | Printing     | When printing a large number of pages, the size of the PDF generated could be very large and exceed the buffer size resulting in pages not printing – fixed.                                                                                                    |
| 7870 | Search       | The photo caption bar is now visible in the photo viewer when listing only has 1 photo – fixed.                                                                                                    |
| 8293 | Search       | Enhancement: Added New Contact button to Results page                                                                                                    |
| 753  | Seller Net   | Seller Net Sheet - No header printed – fixed.                                                                                                    |
| 490  | Speedbar     | Enhancement: Add Speedbar search for School District type SCHOOL and School Name into bar (i.e. SCHOOL Milan).                                                                                                    |